## SPCR GoodGrants guide

#### Login

By following this link <u>NIHR School for Primary Care Research</u> (grantplatform.com) you will get to this login/register screen. From here enter your email address and click continue.

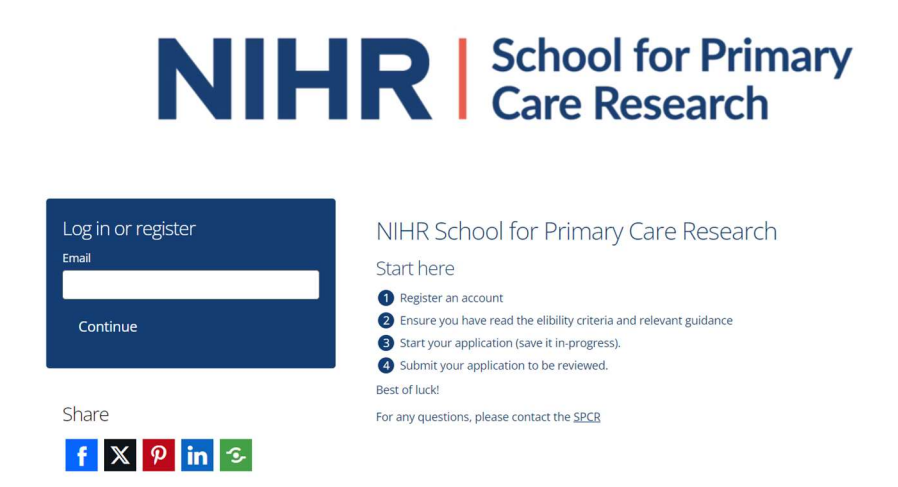

If it is the fist time you've tried to login you will be taken to this screen to enter a security code sent to your email address.

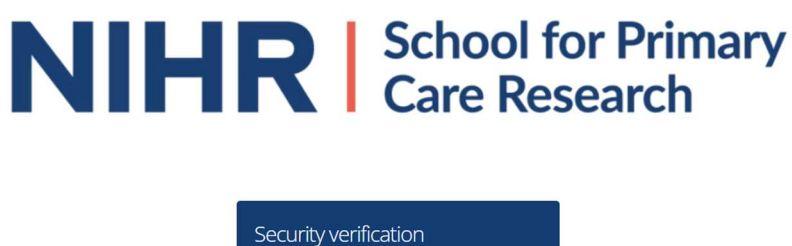

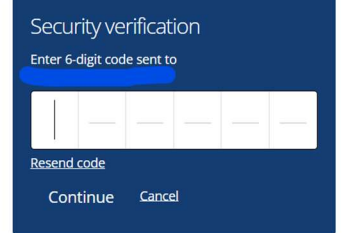

If you have logged in before you will instead get an option to enter the password you previously set up

### **NIHR** School for Primary Care Research

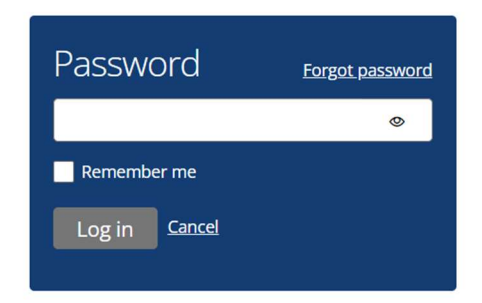

#### Starting an application

Once you have logged in you should come to this home page

NIHR School for Primary Care Research 🏠 Apply

#### **NIHR** School for Primary Care Research

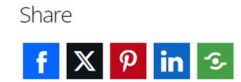

NIHR School for Primary Care Research

Start here

Register an account

2 Ensure you have read the elibility criteria and relevant guidance3 Start your application (save it in-progress).

Start your application (save it in-progress).
Submit your application to be reviewed.

Best of luck!

For any questions, please contact the  $\underline{\mathsf{SPCR}}$ 

Use the apply button at the top of the page and read the information on the next page carefully before moving on.

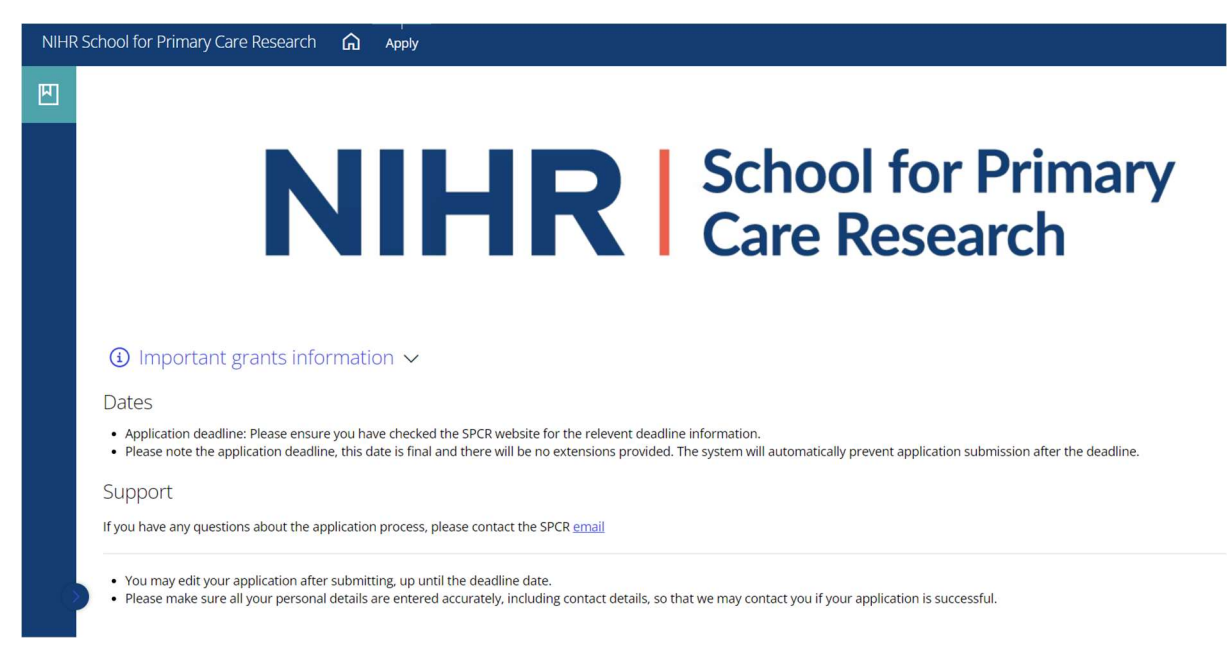

# Once you have read this you can scroll down and click apply to begin.

Support

If you have any questions about the application process, please contact the SPCR  $\underline{email}$ 

You may edit your application after submitting, up until the deadline date.

Please make sure all your personal details are entered accurately, including contact details, so that we may contact you if your application is successful.

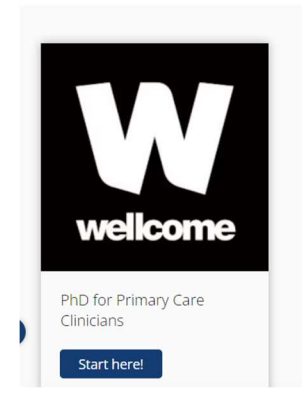

#### The application

| NIHR | NIHR School for Primary Care Research 🎧 Apply                                                                                                    |  |  |  |  |  |
|------|----------------------------------------------------------------------------------------------------|--|--|--|--|--|
|      | My applications $\rightarrow$ PhD for Primary Care Clinicians $\rightarrow$ Start application<br>All questions must be answered, unless marked optional.                                                                                                    |  |  |  |  |  |
|      | Start here         Applicant details         Experience and future plans         Supervisory Team         Project information         Public involvement           Collaborations and training/development plan         Finances         Eligibility         Eligibility         Eligibility |  |  |  |  |  |
|      | Category                                                                                                    |  |  |  |  |  |
|      | Download blank application PDF for reference                                                                                                    |  |  |  |  |  |
|      | Short project title                                                                                                    |  |  |  |  |  |
| 6    | Important information for applicants:                                                                                                    |  |  |  |  |  |
|      | Please ensure you have read the <u>guidance documents and FAQs</u> carefully before submitting your application. We advise that you contact your proposed supevisor a minimum of 8 weeks prior to                                                                                            |  |  |  |  |  |

The first page contains a lot of important information so again please <u>read all of this section</u> carefully. If you have not already please use the <u>links</u> to visit the SPCR website and read the important information on the PhD programme. There is a list of projects, FAQ's etc as well as information on who is eligible to apply for the programme. <u>It is important that you</u> <u>are familiar with all of this information before you apply.</u>

You can navigate between pages using the tabs at the top or the save+next button at the bottom of each page.

| Collaborations and training/development plan Finances Eligibility | Start here Applicant details Experience and future plans |                        | olans   | Supervisory Team |       | Project information | Public involvement |  |  |
|-------------------------------------------------------------------|----------------------------------------------------------|------------------------|---------|------------------|-------|---------------------|--------------------|--|--|
|                                                                   | Collaborations                                           | and training/developme | nt plan | Finances         | Eligi | ibility             |                    |  |  |

| Public reviewers will consider the following                                                                                        |  |  |  |  |  |  |
|----------------------------------------------------------------------------------------------------|--|--|--|--|--|--|
| Quality and accessibility of the plain English summary                                                                              |  |  |  |  |  |  |
| Public involvement in developing the proposal                                                                                       |  |  |  |  |  |  |
| Public involvement plans throughout the project     How the project and/or parsent will be project                                  |  |  |  |  |  |  |
| • Now the project analog person will believe public                                                                                 |  |  |  |  |  |  |
| *Please note that this will be scored in line with the opportunities and expectations from that primary<br>care clinical discipline |  |  |  |  |  |  |
|                                                                                                    |  |  |  |  |  |  |
|                                                                                                    |  |  |  |  |  |  |
|                                                                                                    |  |  |  |  |  |  |
| Supported by                                                                                                    |  |  |  |  |  |  |
| wellcometrust                                                                                                    |  |  |  |  |  |  |
|                                                                                                    |  |  |  |  |  |  |
|                                                                                                    |  |  |  |  |  |  |
|                                                                                                    |  |  |  |  |  |  |
|                                                                                                    |  |  |  |  |  |  |
| Save + next Cancel                                                                                                    |  |  |  |  |  |  |
|                                                                                                    |  |  |  |  |  |  |
| Please select a category and application name.                                                                                      |  |  |  |  |  |  |
|                                                                                                    |  |  |  |  |  |  |

Each section has guidance and important information displayed next to the answer box and where necessary the boxes are labelled as optional or word counts given

| Research Experience (500 words maximum) 0 / 500 words                                                                         | <ul> <li>Relevant scoring criteria:</li> <li>Interest in pursuing academic primary care research in the UK</li> <li>Excellent academic track record with evidence of interest in teaching or research as well as clinical medicine</li> <li>How the project <i>and/or</i> person will benefit the public</li> </ul> |  |  |  |  |
|----------------------------------------------------------------------------------------------------|----------------------------------------------------------------------------------------------------|--|--|--|--|
| Please list up to 5 of your best publications. This can include submissions where you are not the first author.<br>(optional) | <ul> <li>Relevant scoring criteria:</li> <li>Interest in pursuing academic primary care research in the UK</li> <li>Excellent academic track record with evidence of interest in teaching or research as well as clinical medicine</li> </ul>                                                                       |  |  |  |  |
| Please list up to 5 conference presentations (optional)                                                                       | Relevant scoring criteria:<br>• Interest in pursuing academic primary care research in the UK<br>• Excellent academic track record with evidence of interest in teaching or research as well as<br>clinical medicine                                                                                                |  |  |  |  |
| Grants / funding received *Please specify role (optional)                                                                     | Relevant scoring criteria:<br>• Interest in pursuing academic primary care research in the UK<br>• Excellent academic track record with evidence of interest in teaching or research as well as<br>clinical medicine                                                                                                |  |  |  |  |

| Is this project from the list of doctoral projects offered on the SPCR Primary Care<br>Clinician PhD programme website?<br>Yes<br>No | Please note that if you applying for one of the doctoral projects offered by our members, you will b required to write the abstract and detailed research plan <b>in your own words</b>                                                                                                    |
|----------------------------------------------------------------------------------------------------|----------------------------------------------------------------------------------------------------|
|                                                                                                    |                                                                                                    |
| Abstract of research plan 0 / 35                                                                                                    | 60 words       Relevant scoring criteria:         • Relevance of proposed project to primary care         • Clarity of aims         • Appropriate methodology         • How the project <i>and/or</i> person will benefit the public                                                                                                    |
|                                                                                                    |                                                                                                    |
| Details of doctoral research planned<br>Letter<br>Drag your file here<br>or<br>Select file                                           | Please upload a copy of your detailed research proposal. This should be a <b>maximum of 2 pages A</b><br><i>including references and figures</i> and be at least Arial 11 pt font<br>You should prepare this with enough time for your proposed supervisory team to review and<br>comment on your plan.<br><b>Relevant scoring criteria:</b><br>• Relevance of proposed project to primary care<br>• Clarity of aims<br>• Appropriate methodology |
| Does your proposed doctorate relate to any previous research and/ or clinical work you have done? Please describe                    | 0 / 500<br>words                                                                                                    |

Once you have completed all of the sections, please take the time to review each carefully before submitting it.